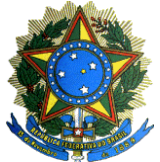

### SERVIÇO PÚBLICO FEDERAL MINISTÉRIO DA EDUCAÇÃO UNIVERSIDADE FEDERAL RURAL DO SEMI-ÁRIDO PRÓ-REITORIA DE GESTÃO DE PESSOAS

# MANUAL SISTEMA INTEGRADO DE GESTÃO DE PESSOAS

### MÓDULO SERVIDOR/PENSIONISTA

## RECUPERAÇÃO DE SENHA

#### O que é o SIGEPE?

O sistema SIGEPE - Sistema de Gestão de Pessoas do Governo Federal, foi implantado em substituição ao Sistema Integrado de Administração de Recursos Humanos, o SIAPE.

A Secretaria de Recursos Humanos do Ministério do Planejamento, SRH/MP como órgão Central do SIPEC e gestor deste sistema, e em conjunto com os usuários dos órgãos integrantes do Sistema de Pessoal Civil - SIPEC vem buscando modernizar este instrumento no sentido de tornar disponível aos servidores, de forma ágil e transparente, as suas informações pessoais, funcionais e financeiras.

Desta forma, os servidores ativos, aposentados e pensionistas podem acompanhar de forma mais detalhada a sua vida funcional, com muito mais segurança, contribuindo assim, para que as informações constantes na base SIAPE sejam consistentes e verdadeiras, de modo a subsidiar políticas de gestão de pessoas do Governo Federal, podendo acessar: <u>Os dados pessoais e financeiros</u>; <u>Gerar senhas para consignações</u>; <u>Confirmar a realização de Exame Periódico</u>; e <u>Preencher o formulário para Exame Periódico, entre outros</u>.

Mantenha seu cadastro atualizado, com Endereço residencial, Telefone e e-mail.

#### **IMPORTANTE:**

Para utilização dos serviços do SIGEPE será necessário que o servidor/pensionista possua email. Caso o(a) servidor/pensionista não possua uma conta de email, este(a) deve proceder com a criação do email.

Após a criação do email, este deverá ser cadastrado nos assentamentos funcionais do servidor/pensionista, para tanto, precisa ser solicitado, à Pró-Reitoria de Gestão de Pessoas ou no Setor de Recursos Humanos do Campus no qual esteja lotado, o cadastro do email criado.

Para que o acesso seja efetuado com sucesso, é necessário que os dados pessoais, como CPF, RG, nome da mãe, data de nascimento e e-mail estejam devidamente atualizados junto à DAP/PROGEPE, para que o SIGEPE possa validar os dados informados na transação.

Caso seja necessário atualizá-los, envie solicitação, por e-mail, para dap@ufersa.edu.br, contendo "Nome completo", "Matrícula Siape", além dos dados a serem atualizados.

Eventuais prejuízos causados pelo mau uso da senha por terceiros serão de inteira responsabilidade do servidor ou pensionista que a cedeu.

\*\*\* O e-mail mencionado é somente para servidores da UFERSA. Caso seja servidor de outro Órgão, contate a unidade de Recursos Humanos do mesmo, a fim de providenciar as devidas atualizações. \*\*\*

#### ACESSO AO APLICATIVO - PASSO A PASSO

- 1- Acessar o sítio: https://servicosdoservidor.planejamento.gov.br/
- 2- Acessar o subsistema Serviços do Servidor e Pensionista: Clicar em Acesso

SIGEPE ou em qualquer outra pasta de serviços.

| ( ① Portal UEESA   Universit: × V → Portal de Serviços do Servix V ⊗ Acesso ao<br>← → C ▲ Mittps://servicosdoservidor.planejamento.gov.br/we<br>III Acos ∩ Universidade Federa.                                                                                                    | SIGEPE - Sisten × 🛛 🛐 Portal de<br>b/portal-publico-sigepe/p | Serviços do Serv 🗙                                           |                                       |                                          |                   | tiente de la constante de la constante de la |
|----------------------------------------------------------------------------------------------------|--------------------------------------------------------------|--------------------------------------------------------------|---------------------------------------|------------------------------------------|-------------------|----------------------------------------------------------------------------------------------------|
| SERVIÇOS DO<br><b>Servidor</b><br>Ministério do planeja                                                                                                    | e Pension                                                    | ista                                                         | Seniens do Seniédor                   | Buscar no p                              | a Acesso Seguro   |                                                                                                    |
| Assuntos<br>Apresentação<br>Informes<br>Aló SEGEP<br>Links Úteis<br>Dúvidas de Acesso                                                                                                    | SERVIÇOS<br>Acesso SIGEPE<br>Périas                          | Previdência<br>Conglementar<br>Se emeço<br>Dados Financeiros | Prévia do 13º Salário<br>Consignações | Ultimo Contracheque<br>Saúde do Servidor | Dados Cadastrais  |                                                                                                    |
| The Contractions (2) with                                                                                                    | INFORMES<br>Justiça Fec<br>e municip                         | deral julga<br>ais estão                                     | a que ex-so<br>sujeitos a             | ervidores<br>o novo reg                  | estaduais<br>jime |                                                                                                    |
| <ul> <li>G C C</li> <li>C C</li> <li>C C</li></ul> | <b>()</b>                                                    |                                                              |                                       |                                          |                   | <ul> <li>► □ ● ○ ● ○ 08:25<br/>16/11/2015</li> </ul>                                                                                                    |

3 - Na tela abaixo, que irá aparecer, escolha a opção sou Servidor/Pensionista, digitar o

CPF e clicar em preciso de ajuda.

| D Universidade Sedera                       |                      |                                                                                     |           |          |            |                   | 0                      |
|---------------------------------------------|----------------------|-------------------------------------------------------------------------------------|-----------|----------|------------|-------------------|------------------------|
|                                             | Acesso à informaci   | 2                                                                                   | Particine | Sandros  | Legislação | Canals            |                        |
| do Planaiamento Orramento a Bastão          | Acesso a mormage     |                                                                                     | rardupe   | Jerviços | - nula     | r para o conteúdo | A fonte normal A' A' A |
|                                             |                      |                                                                                     |           | -1       | - poro     | , para o conteaco |                        |
| Bem-vindo! Este é o SIGEPE. Um portal mode  | no que unifica todos | os serviços de Gestão de Pessoas do                                                 |           | Sin      | ALL LAND   |                   |                        |
| Governo Federal. Acesse e descubra as novid | ades!                |                                                                                     |           | ***      | (TY s      | ISTEMA DE GESTÃ   | O DE PESSOAS           |
|                                             |                      |                                                                                     |           |          | $\gamma$   | SIGE              | PE                     |
|                                             |                      |                                                                                     |           |          | -          |                   |                        |
|                                             |                      | ACESSO AO SIGEPE COM CPF E SENHA                                                    |           |          |            |                   |                        |
|                                             |                      | Selecione uma das opções:                                                           |           |          |            |                   |                        |
|                                             |                      | Sou Servidor ou Pensionista     Sou Costor do Persons                               |           |          |            |                   |                        |
|                                             |                      | Sou destor de ressoas                                                               |           |          |            |                   |                        |
|                                             |                      | CPF 1                                                                               |           |          |            |                   |                        |
|                                             |                      | Senha                                                                               |           |          |            |                   |                        |
|                                             |                      |                                                                                     |           |          |            |                   |                        |
|                                             |                      | Dúvidas Fraguentes de Acesso                                                        |           |          |            |                   |                        |
|                                             |                      | Precisa de Ajuda?                                                                   |           |          |            |                   |                        |
|                                             |                      |                                                                                     |           |          |            |                   |                        |
|                                             |                      | ACESSO AO SIGEPE COM CERTIFICADO DIGITAL                                            |           |          |            |                   |                        |
|                                             |                      | Se já possul certificado digital, clique no botão "Certificado Digital" e Digital @ |           |          |            |                   |                        |
|                                             |                      | informe o código PIN.                                                               |           |          |            |                   |                        |
|                                             |                      |                                                                                     |           |          |            |                   |                        |
|                                             |                      |                                                                                     |           |          |            |                   |                        |
|                                             |                      |                                                                                     |           |          |            |                   |                        |
|                                             |                      |                                                                                     |           |          |            |                   |                        |
|                                             |                      |                                                                                     |           |          |            |                   |                        |

4 – Na tela abaixo, que irá aparecer, escolha a opção esqueci minha senha e clique em

Avançar.

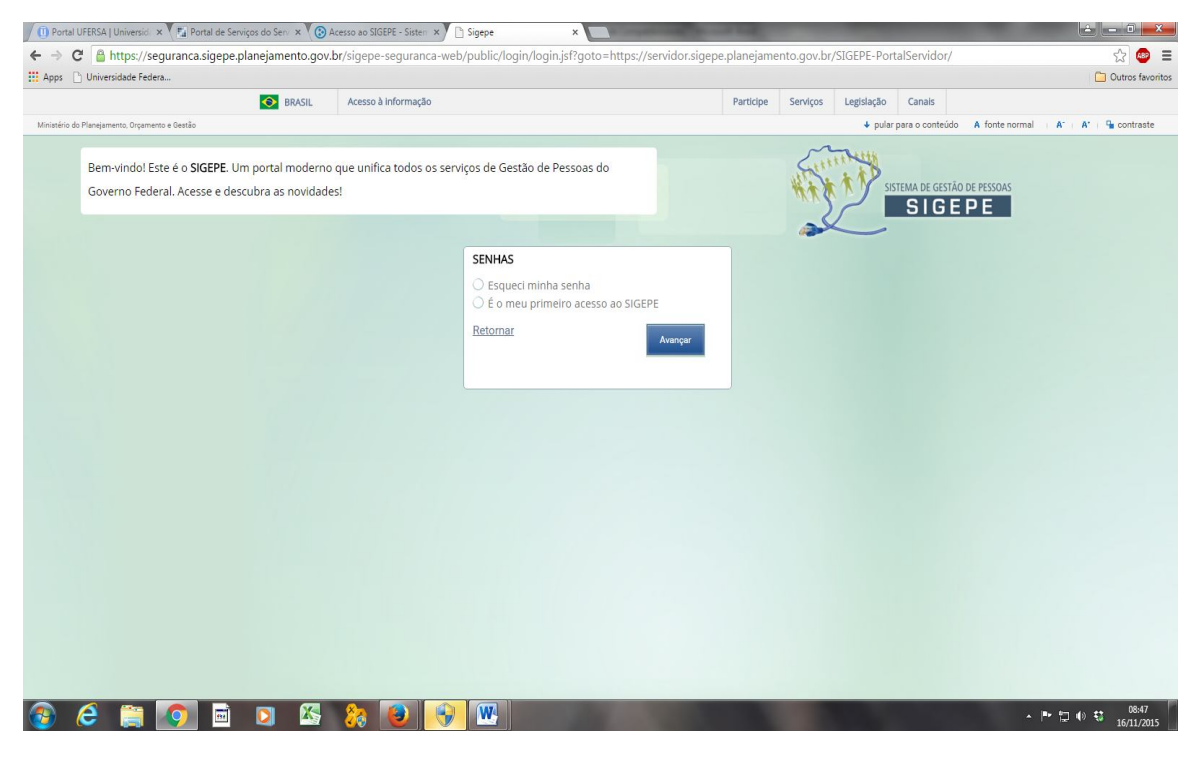

5 – Na tela abaixo, que irá aparecer, digitar seu CPF, Data de Nascimento, RG e UF, Primeiro Nome da Mãe, Clicar em Recuperar Código de Segurança, em seguida abrir seu e-mail anotar o Código de Segurança e digita-lo no local solicitado, informar o conteúdo da imagem (se a imagem não estiver nítida clicar em alterar imagem) em seguida Clicar em Continuar.

| tecuperar Senha          |  |
|--------------------------|--|
| PF: *                    |  |
|                          |  |
| ata de Nascimento: *     |  |
|                          |  |
| G (Número e UF): *       |  |
|                          |  |
| imeiro Nome da Mãe:      |  |
|                          |  |
| ódigo de Segurança: *    |  |
| Recuperar Código         |  |
| nteúdo da Imagem: *      |  |
|                          |  |
|                          |  |
| E O U B > Alterar Imagem |  |
|                          |  |
|                          |  |

7 – Em seguida, você recerá uma mensagem no seu e-mail com seguinte teor:

#### Prezado(a)Servidor(a),

Segue abaixo a senha provisória de acesso ao SIGEPE, que deverá, obrigatoriamente, ser alterada para liberação do acesso às transações do sistema.

CPF:77X.XXX.XXX-87

Senha:xuxzneqed

Atenciosamente,

CentraldeAtendimentoAlôSEGEP

Este é um e-mail automático. Não é necessário respondê-lo. Esta mensagem do Ministério do Planejamento, Orçamento e Gestão pode conter informação confidencial ou privilegiada, sendo seu sigilo protegido por lei. Se você não for o destinatário, ou a pessoa autorizada a receber esta mensagem, não deverá usar, copiar ou divulgar as informações nela contida, ou tomar qualquer ação baseada em seu conteúdo. Caso tenha recebido esta mensagem por engano, por favor, apague-a. Agradecemos sua cooperação.

<u>Importante</u>: Caso não receba no seu e-mail, o Usuário, Senha e Código de Segurança, observar as possíveis razões:

- Caixa Postal Lotada: Boas partes dos provedores de Internet possuem um limite de armazenamento de mensagens. Quando esse limite é atingido, o usuário deixa de receber novas mensagens em virtude de falta de espaço para armazenamento. Assim, verifique se a sua Caixa Postal está com capacidade para receber e-mails. Após limpar sua caixa postal, você pode voltar no site do SIAPEnet e efetuar o desbloqueio;
- E-mail incorreto: Confirme com a DAP/PROGEPE, por meio do email dap@ufersa.edu.br ou pelo telefone (84) 3317-8203 se o seu endereço eletrônico (e-mail) que está cadastra no SIAPEnet está correto.
- O seu provedor poderá estar inativo ou com problemas. Faça um teste, envie um e-mail para você mesmo e verifique se recebe em seguida.
- SPAM (Mensagem não autorizada). A maioria dos provedores possuem antispam atividados. Verifique com o seu provedor de e-mails se as regras anti-spam utilizadas não estão classificando as mensagens do <u>segepe@planejamento.gov.br</u> como spam ou então verifique se o e-mail enviado não está na caixa de e-mails spam (lixo eletrônico) disponível em seu endereço eletrônico.

8 - Na tela abaixo, digitar o **CPF E SENHA** (**temporária**) recebida por e-mail, em seguida, clicar em Avançar.

| BRASIL Acesso à Informação                                      |                                                      | Participe | Serviços | Legislação | Canals         |                |       |           |
|-----------------------------------------------------------------|------------------------------------------------------|-----------|----------|------------|----------------|----------------|-------|-----------|
| o do Planejamento, Orçamento e Gestão                           |                                                      |           |          | + pular p  | ara o conteúdo | A fonte normal | A- A- | - Contras |
|                                                                 |                                                      |           | ~        |            |                |                |       |           |
| Bem-vindo! Este é o SIGEPE. Um portal moderno que unifica todos | os serviços de Gestão de Pessoas do                  |           | Sum      | 1          |                |                |       |           |
| Governo Federal. Acesse e descubra as novidades!                |                                                      |           | 浙东东      | TY SIST    | EMA DE GESTĂ   | O DE PESSOAS   |       |           |
|                                                                 |                                                      |           | 2        | $\sim$     | SIGE           | PE             |       |           |
|                                                                 |                                                      |           |          | -          |                |                |       |           |
|                                                                 | ACESSO AO SIGEPE COM CPF E SENHA                     |           |          |            |                |                |       |           |
|                                                                 | Usuário não autenticado.                             |           |          |            |                |                |       |           |
|                                                                 | Selecione uma das opções:                            |           |          |            |                |                |       |           |
|                                                                 | Sou Servidor ou Pensionista                          |           |          |            |                |                |       |           |
|                                                                 |                                                      |           |          |            |                |                |       |           |
|                                                                 | CPF 🚨                                                |           |          |            |                |                |       |           |
|                                                                 | Senha 🔒                                              |           |          |            |                |                |       |           |
|                                                                 |                                                      |           |          |            |                |                |       |           |
|                                                                 | Dúvidos Fraguentos da Asagas                         |           |          |            |                |                |       |           |
|                                                                 | Precisa de Aluda? Acessar                            |           |          |            |                |                |       |           |
|                                                                 |                                                      |           |          |            |                |                |       |           |
|                                                                 | ACESSO AO SIGEPE COM CERTIFICADO DIGITAL             |           |          |            |                |                |       |           |
|                                                                 | Se já possui certificado digital, clique Certificado |           |          |            |                |                |       |           |
|                                                                 | informe o código PIN.                                |           |          |            |                |                |       |           |
|                                                                 |                                                      |           |          |            |                |                |       |           |
|                                                                 |                                                      |           |          |            |                |                |       |           |
|                                                                 |                                                      |           |          |            |                |                |       |           |
|                                                                 |                                                      |           |          |            |                |                |       |           |
|                                                                 |                                                      |           |          |            |                |                |       |           |

9 - Logo receberá a seguinte mensagem:

| C https://seguranca.sigepe.planejamento.gov.br/sigepe-seguranca-web/public/alterarSenha.jsf?msg | JErro=Sua+senha+atual+expirou | .+Realize+ | a+troca+de+senha.&go                      | to=https%3A%2  | F%2Fservi      | 뒤 ☆ @        |
|-------------------------------------------------------------------------------------------------|-------------------------------|------------|-------------------------------------------|----------------|----------------|--------------|
| s 🗋 Universidade Federa                                                                         |                               |            |                                           |                |                | Cutros fa    |
| BRASIL Acesso à Informação                                                                      |                               |            |                                           |                |                |              |
|                                                                                                 |                               |            | <ul> <li>pular para o conteúdo</li> </ul> | A fonte normal | $(-A^*) = A^*$ | 4 contraste  |
| SECEP                                                                                           |                               |            |                                           |                |                |              |
|                                                                                                 |                               |            |                                           |                |                |              |
|                                                                                                 |                               |            |                                           |                |                |              |
|                                                                                                 |                               |            |                                           |                |                |              |
|                                                                                                 |                               |            |                                           |                |                |              |
| Sua senha atual expirou. Rea                                                                    | alize a troca de senha.       |            |                                           |                |                |              |
| Ok                                                                                              |                               |            |                                           |                |                |              |
|                                                                                                 |                               |            |                                           |                |                |              |
|                                                                                                 |                               |            |                                           |                |                |              |
|                                                                                                 |                               |            |                                           |                |                |              |
|                                                                                                 |                               |            |                                           |                |                |              |
|                                                                                                 |                               |            |                                           |                |                |              |
|                                                                                                 |                               |            |                                           |                |                |              |
|                                                                                                 |                               |            |                                           |                |                |              |
|                                                                                                 |                               |            |                                           |                |                |              |
|                                                                                                 |                               |            |                                           |                |                |              |
|                                                                                                 |                               |            |                                           |                |                |              |
| oteiro de acesso SIpdf                                                                          |                               |            |                                           | +              | Mostrar todos  | os downloads |

10 – Digitar CPF, Senha (senha provisória), nova senha (a nova senha deverá conter no máximo 10 e mínimo 8 caracteres alfanuméricos), confirmação da nova senha e o conteúdo da imagem, em seguida clicar em alterar senha.

| 🕕 Portal UFERSA   Universid: 🗙 🔀 Portal de Serviços do Servi 🗙 🔞                                                                                                    | Acesso ao SIGEPE - Sister × 🕒 Sigepe × 🕒 200.129.209.183/arquivos      | ×            |            |             |                |                                        |
|----------------------------------------------------------------------------------------------------|------------------------------------------------------------------------|--------------|------------|-------------|----------------|----------------------------------------|
| ← → C 🔒 https://seguranca.sigepe.planejamento.gov                                                                                                    | .br/sigepe-seguranca-web/public/alterarSenha.jsf?msgErro=Sua+senha+atu | ual+expirou. | +Realize+a | a+troca+de+ | senha.&go      | :o=https%3A%2F%2Fservico: 🖥 😒 👜 😑      |
| 🛄 Apps 🗋 Universidade Federa                                                                                                    |                                                                        |              |            |             |                | Cutros favoritos                       |
| Ø BRASIL                                                                                                    | Acesso à informação                                                    | Participe    | Serviços   | Legislação  | Canais         |                                        |
| Ministério do Planejamento, Orçamento e Gestão                                                                                                    |                                                                        |              |            | 🔸 pular pi  | ara o conteúdo | A fonte normal   A*   A*   🗣 contraste |
| THE IN COMPANY AND A RECOMPANY AND A RECOMPANY AND A RECOMPANY AND A RECOMPANY AND A RECOMPANY AND A RECOMPANY AND A RECOMPANY AND A RECOMPANY AND A RECOMPANY AND A RECOMPANY AND A RECOMPANY AND A RECOMPANY AND A RECOMPANY AND A RECOMPANY AND A RECOMPANY AND A RECOMPANY AND A RECOMPANY A RECOMPANY A RECOMPANY |                                                                        |              |            |             |                |                                        |
| Vooê está em: Portal de Gestão de Pessoas / Área de Trabalho do Gest<br>Altera: Senha - Portal de Servidores<br>CPF *                                                                                                    | or / Gestão de Usuários / Alterar Senha - Portal de Servidores         | -            |            | -           | -              | _                                      |
| Senha Atual *                                                                                                    |                                                                        |              |            |             |                |                                        |
| Nova Senha *                                                                                                    |                                                                        |              |            |             |                |                                        |
| Contecido da Imagem *                                                                                                    |                                                                        |              |            |             |                |                                        |
|                                                                                                    |                                                                        |              |            |             |                | Alterat Senha                          |
| 🚱 🤌 🚞 🚺 🖬 🔇                                                                                                    | 8 🕑 🔫 🖳                                                                |              |            |             |                | ▲ 🏴 🛱 🕪 🔩 10:20<br>16/11/2015          |

#### 11 – Clicar em ok.

| Universidade Federa                     |  |            |                |       |             |
|-----------------------------------------|--|------------|----------------|-------|-------------|
|                                         |  |            |                |       | Dutros favo |
| 💿 BRASIL Acesso à Informação            |  |            |                |       |             |
|                                         |  | 🔹 pular pa | A fonte normal | A* A* | 9 contraste |
| SECEP                                   |  |            |                |       |             |
|                                         |  |            |                |       |             |
|                                         |  |            |                |       |             |
|                                         |  |            |                |       |             |
|                                         |  |            |                |       |             |
|                                         |  |            |                |       |             |
| tual * A senha foi alterada com sucesso |  |            |                |       |             |
|                                         |  |            |                |       |             |
| nha "                                   |  |            |                |       |             |
|                                         |  |            |                |       |             |
|                                         |  |            |                |       |             |
|                                         |  |            |                |       |             |